## How To Document the Retention of A Student

The following are instructions on how to properly document within Infinite Campus the retention of students. Ensure the district paperwork and/or process has also been completed.

If unsure of the process, contact site administrator or Instructional Assistant Superintendent (IAS) of the school.

| Prior Year Enrollment                                                                                                    | Screenshot                                                                                                    |
|----------------------------------------------------------------------------------------------------|----------------------------------------------------------------------------------------------------|
| <ol> <li>Go to the student's Enrollment tab.</li> <li>Select PRIOR enrollment record</li> <li>Confirm the appropriate End Date and End<br/>Status</li> <li>End Action: Select R: Retain</li> <li>OPTIONAL: End comments</li> </ol>                                                                                                    | Summary Profile Enrollments Schedule Attendance Flags Grades Transcript Ci   Save Delete New Print Enrollment History New Enrollment History Documents     General Enrollment Information   Calendar Schedule (read only) "Grade Class Rank Exclude   Main v 04 v   *Start Date No Shov End Date End Action   09/03/2020 Off/17/2021 R. Retain v P: Primary v   *Local Start Status E155: Year End Grade Level Exit x   State Start Status State Find Status                                                                                                    |
| Current Year Enrollment                                                                                                    | Screenshot                                                                                                    |
| <ol> <li>Go to new student's Enrollment tab</li> <li>Select NEW</li> <li>In the General Enrollment Information area,<br/>enter appropriate Grade, Start Date and Start<br/>Status: 15 and other Red required fields         <ul> <li>OPTIONAL: Start comments</li> </ul> </li> <li>Save student's enrollment</li> <li>IF the Enrollment already exists, just update the<br/>Grade to be the same as prior year.</li> </ol> | Summary       Profile       Enrollments       Schedule       Attendance       Flags       Grades       Transcript       Cr         Save       Delete       New       Print Enrollment History       New Enrollment History       Documents         General Enrollment Information       -         Calendar       Schedule (read only)       "Grade       Class Rank Exclude       External LMS Exclude         Main ▼       04 ▼       -       -       -         "Start Date       No Show       End Date       End Action       "Service Type         09/02/2021       -       -       -       -         'Local Start Status       Local End Status       -       -         15: Continuous within same school       *       *       State End Status         15: Continuous within same school       *       *       State End Status |